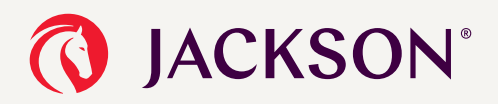

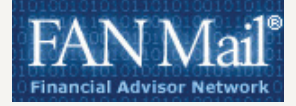

# Setting up Jackson<sup>®</sup> in DST FAN Mail

The instructions outlined here will assist both new and registered users in setting up Jackson in DST FAN Mail.

If you have already registered in DST FAN Mail—and simply need to add Jackson—please skip to the end of the document (page 8).

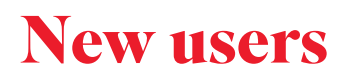

 Go to http://www.dstfanmail.com and navigate to Enroll in FAN Mail.

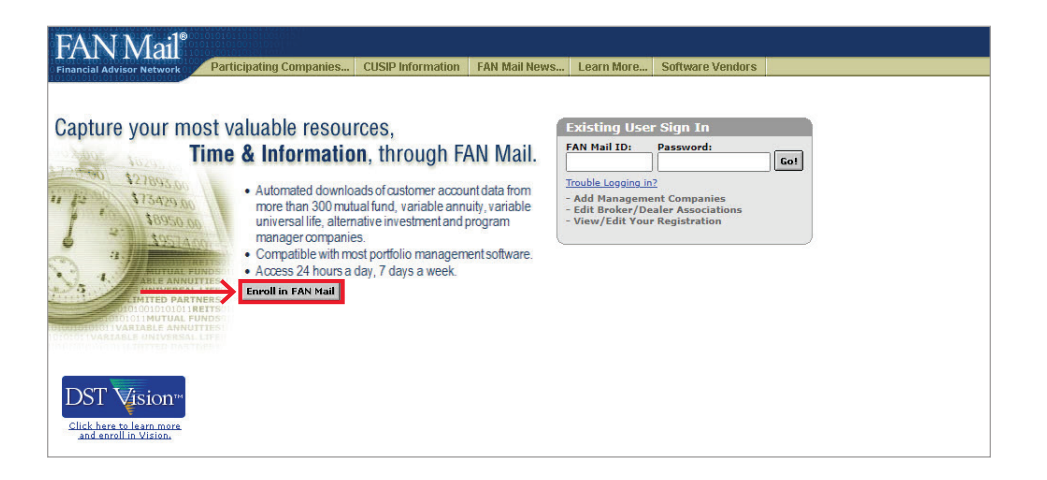

2. Read through the Terms & Conditions and select I Agree at the bottom of the page.

|                                                                                                    | Terms & Conditions                                                                                                    |
|----------------------------------------------------------------------------------------------------|----------------------------------------------------------------------------------------------------|
|                                                                                                    | The underrigened Racipient agrees to the following, applicable to all data made available by SS&C Technologies to Recipient;                                                                                                    |
| SS&C Technologies will make available t<br>discretion and, once granted, may be ca                                                                                                    | a Register continue assumpting of the through a set alls, result the method as IEEE Technologies may determine from time to time, only if authorized by the specific investment or insurance, company that provides the data (bits "Seta Provides"). This service is completely at the Data Set and the specific investment or insurance, company that provides the data (bits "Seta Provides").                                                                                                    |
| The data is being made available via the<br>Data Providers are responsible to the Re                                                                                                    | Literate to a reasolab effect bala and there is to parameter of to complement, perture or the table 1550. Technologia nor the CDB Providers are reaposable for failure of encryption or any loss, interruption of data which may occur over the Internet. Betther 2550. Technologic port the CDB Providers are reaposable for failure of encryption or any loss, interruption of data which may occur over the Internet. Betther 2550. Technologic port the CDB Providers are reaposable for failure of encryption or any loss, interruption of data which may occur over the Internet. Betther 2550. Technologic port the CDB Providers are reaposable for failure of encryption or any loss, interruption or any loss, interruption or any los |
| The data made available by 555.C Techn                                                                                                    | ologies to flacipient is for informational purposes only. The data is not intended to satisfy any compliance or repulatory nequinements ait forth by any governmental approx or poverning body of the securities industry.                                                                                                    |
| The Recipient is responsible for verifying                                                                                                    | ; the accuracy of data as presented and notifying 558.C Technologies or the Data Provider of any errors oppracturaties in the data.                                                                                                    |
| SS&C Technologies will retain the custor                                                                                                    | ner account/policy data on the FAN Nail or Internet Dealer Commissions (IDC') web site, as applicable, B <sup>F2</sup> paried of 43 days. After that time, the data will be removed without prior notification.                                                                                                    |
| During the registration process for FAV<br>the confidentiality and use of the ID and<br>communications entered through or obti-<br>Technologies to permit access to accour<br>requesting data is in fact the person to  | This disk (1) SESS behaviour of provide provide provide provide the second transmission of the second transmission of provide provide  |
| Recipient agrees that quoted rates and<br>insured by, any bank, the Federal Depor<br>Providens.                                                                                                    | pilds for the makes how the second or investment which a block shick hids makes in Second be at the performance and do not necessarily indicate fature makes and that chanse of the makes fature investment which a described or referred to are set deposite or ablgebox or ablgebox or ablgebox or ablgebox or ablgebox or ablgebox or ablgebox or ablgebox. All fear and and makes all fear and and that makes all fear ables to a block and and and the makes all fear ables to a block and and and the makes all fear ables to a block and the makes all fear ables to a block and the makes all fear ables to a block and the makes all fear ables to a block and the makes all fear ables and the makes all fear ables and the makes all fear ables and the makes all fear ables at the makes all fear ables at the makes all fear ables at the makes all fear ables at the makes all fear ables at the makes all fear ables at the makes all fear ables at the makes all fear ables at the makes all fear ables at the makes at the makes at the ma |
| IV NO EVENT SHALL SS&C Technologies<br>ACCESSIBLE VIA FAN MAIL OR IDC. OR<br>any agreement between SS&C Technolo                                                                                                    | THE DAY NERVOUSES ON THEM APPLICATES BE LARKE FOR ANY ACTUME, DESCH, INCIDENTE, COMPLEX, EXCHINANTION CONSEQUENTING, DAMAGES ON ANY DAMAGES INARTONIES ANDSING OUT ON IN CONNECTION WITH THE USE OF AN HALL ON DC, THE INFORMATION ON THE SERIES OF THE STOCK MARKET Request in not a three-party beneficiary to any agreement to which SSIC thorning we not a efficient is specification on the Lass of Application on the Lass of Applic |
| In using the accessed information, Recip<br>Recipient agrees not to aber or modify in<br>from Recipient. Any information obtains<br>such information, Recipient vill make no<br>Providen, may deny Recipient access PAT | set space to address of a low of spaces process process to be indexed on address of the state of the state of |
| Recipient is prohibited from using any li<br>automated and/or repeated access to a                                                                                                    | As to FAN Test or DC from any data volts tas values assistability as a provent in advance by SBC Technologies in writing. Required fall real from any element of FAN Test or IDC write any cleanest of FAN Test or IDC write any cleanest of FAN Test or IDC write any data value of a source data value of the provide test or IDC write any cleanest of FAN Test or IDC write any cleanest of FAN Test or IDC write any cleanest or IDC write any cleanest or ID |
| Recipient acknowledges that the use of<br>Provider, in their sole discretion, deem o                                                                                                    | 400 Hall and/u IDC is intended to be, and is, permittive on the gard of SELC Enclosinges and the Data Providers, and not mandatory, SELC Technologies and the Data Provider may require gards of AUI documentation being any transaction vibrative SELC Technologies or the affect<br>Hallway cash & concentration to be apprecision or deviced and the SEL and Augustanty from and requires (SELC Technologies and the Data Provider may require gards) of AUI documentation being any transaction vibrative SELC Technologies and the Out                                                                                                    |
| Recipient agrees to indemnify and hold<br>of the information received by the Recip                                                                                                    | harmines GEGS Trainclopes and the bobs Providers, and their officare, employees and affitable, from and against any and all habity for losses, demanding, costs, including legal free, payment and exponent that regulate costanciated by vary cases whatever in connection with the transmission, neeps, and and a ray of the prevention the approxements of the approxements of the approxements |
|                                                                                                    |                                                                                                    |
|                                                                                                    | Binchimar<br>Converse to 2003 254C featuroshura, buc, as Rapta Romand.                                                                                                    |
|                                                                                                    |                                                                                                    |
|                                                                                                    |                                                                                                    |

Jackson<sup>®</sup> is the marketing name for Jackson Financial Inc., Jackson National Life Insurance Company<sup>®</sup>, and Jackson National Life Insurance Company of New York<sup>®</sup>. Jackson National Life Distributors LLC, member FINRA.

Not FDIC/NCUA insured • May lose value • Not bank/CU guaranteed • Not a deposit • Not insured by any federal agency

 Select the correct service level (Representative, Branch, or Dealer). In most cases, you should select Representative Level, unless you represent a branch or firm. If the required service level is not listed, contact FAN Mail support directly.

# FAN Mail®

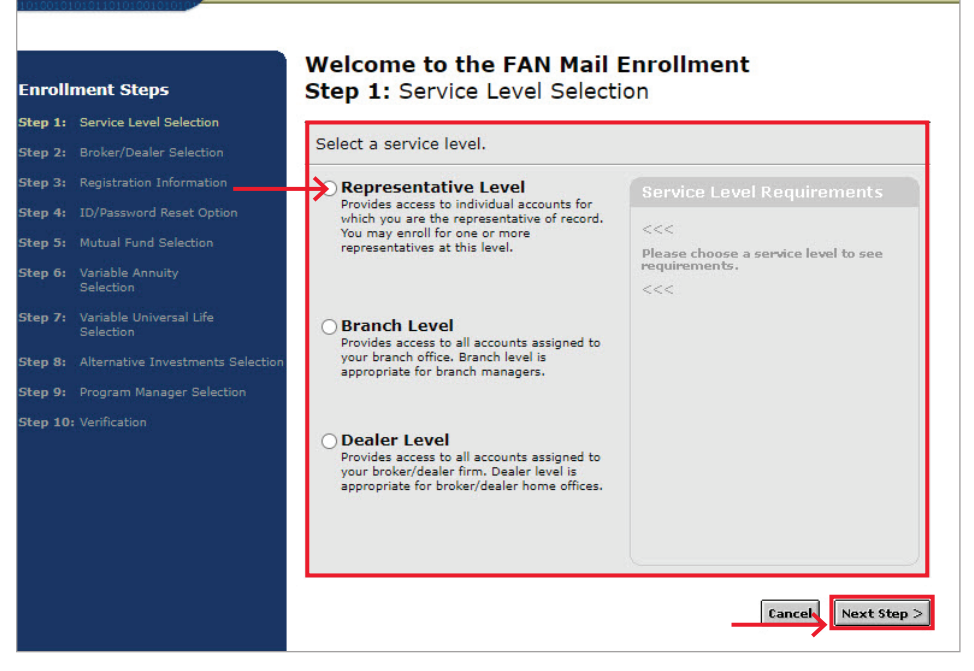

 Select your broker/dealer association (depending on your BD, an authorization letter may be required). If you are an RIA, select the letter R and then choose Registered Investment Advisor.

### FAN Mail® Step 2: Broker/Dealer Selection Enrollment Steps Step 1: Service Level Selection Select your broker/dealer. Step 2: Broker/Dealer Selection Select the letter that your broker/dealer name begins with. For numeric names, select "#". "If you are a fee-based financial advisor with no broker dealer affiliation, please select Registred Investment Advisor from the selection list. You will be asked to type in your firm's name in the next step. # A B C D E F G H I J K L M N O P Q R S T U V W X Y Z Step 6: Variable Annuity Selection Broker/Dealers: € Registered Investment Advisor Step 7: Variable Universal Life Selection Regulus Advisors, LLC Rehmann Capital Advisory Group Rehmann Financial Network LLC Reid & Associates Reliance Securities LLC Reliance Trust Company Reliance Worldwide Investments Renasant Bank Rensselaer Securities Corn Can't find your broker/dealer? Cancel Next Step >

5. Complete the **Registration Information** (profile details, software vendor, and create a password).

## FAN Mail®

### Step 3: Registration Information

| l: <u>S</u> | ervice Level Selection             | Enter the following registration information.                                                                                                    |
|-------------|------------------------------------|----------------------------------------------------------------------------------------------------|
| в           | roker/Dealer Selection             |                                                                                                    |
|             | egistration Information            | Primary Contact Information                                                                                                    |
|             | D/Password Reset Option            | First Name: MI: Last Name:                                                                                                    |
|             | lutual Fund Selection              | Firm/Company Name: (optional)                                                                                                    |
| v<br>s      | ariable Annuity<br>election        | Address:                                                                                                    |
| v<br>s      | ariable Universal Life<br>election |                                                                                                    |
|             | lternative Investments Selection   | City: State/Province: Zip:                                                                                                    |
|             | rogram Manager Selection           |                                                                                                    |
|             | erification                        | Phone: Ext: (optional) Fax: (optional)  E-mail:                                                                                                    |
|             |                                    | Mother's Maiden Name<br>(or other security keyword):<br>used for security verification)                                                                                                    |
|             |                                    | Customer Management Software Vendor<br>Not sure which software to select? Call 1-800-435-4112.<br>Please select a software vendor V                                                                                                    |
|             |                                    | Establish FAN Mail Password                                                                                                    |
|             |                                    | Your password:<br>Must be at least 7 to 12 characters in length<br>Must contain at least one alpha character (A-Z)<br>Must contain at least one numeric or special character: @ # % & ( ) - / ? _ = +<br>Please note that the password is case sensitive. |
|             |                                    | FAN Mail Password<br>Re-enter FAN Mail Password                                                                                                    |
|             |                                    | Cancel Next Step :                                                                                                    |

6. Complete two unique security questions.

# For the service Level Selection For Service Level Selection For Service Level Selection For Service Level Selection For Service Level Selection For Service Level Selection For Service Reset Option Service Reset Option Servi

 Select the Mutual Fund companies for which you would like to receive downloads (Dealer #, Branch #, Rep #, and a sample client SSN are required).

| ep 1:       Service Level Selection         rep 2:       Broker/Dealer Selection         ep 3:       Registration Information         ep 4:       ID/Password Reset Option         ep 5:       Mutual Funds         Per 5:       Mutual Funds         Per 6:       Variable Annuity         Selection       Branch #:         ep 7:       Variable Universal Life         Selection       ep 8:         ep 9:       Program Manager Selection         ep 10:       Verification         Vour Mutual Funds to display.                                                                                                    | nroll                   | ment Steps                                  | Step 5: Mu                   | tual Fund Sele              | ection                                  |                      |                  |               |
|----------------------------------------------------------------------------------------------------|-------------------------|---------------------------------------------|------------------------------|-----------------------------|-----------------------------------------|----------------------|------------------|---------------|
| ep 2:       Broker/Dealer Selection         ep 3:       Registration Information         ep 4:       ID/Password Reset Option         ep 5:       Mutual Funds         ep 5:       Mutual Funds         Pelease select a Mutual Fund       Jane         Dealer #:       Branch #:         P 7:       Variable Annuity         Selection       Branch #:         ep 8:       Alternative Investments Selection         ep 9:       Program Manager Selection         ep 10:       Verification         Your Mutual Fund         Variable Annuity         Selection         ep 8:       Alternative Investments Selection         ep 9:       Program Manager Selection         ep 10:       Verification         Vour Mutual Fund         Rep Name         Dealer #         Branch #         Not Mutual Funds to display. | ep 1:                   | Service Level Selection                     | To add Mutual                | Funds, enter the cr         | iteria below ar                         | d click "Add to      | List". If you do | not want to   |
| step *       Registration Information         ep 4:       ID/Password Reset Option         ep 5:       Mutual Fund Selection         ep 5:       Mutual Fund Selection         ep 6:       Variable Annuity         selection       Branch #:         ep 7:       Variable Universal Life         selection       Add to List         ep 9:       Program Manager Selection         ep 10:       Verification                                                                                                    | ep 2:                   | Broker/Dealer Selection                     | receive data fo              | r this type of mana         | gement compa                            | any, you may p       | roceed by click  | ing the "Next |
| ep 4: ID/Password Reset Option         ep 5: Mutual Fund Selection         ep 6: Variable Annuity         Selection         ep 7: Variable Universal Life         Selection         ap 8: Alternative Investments Selection         ap 9: Program Manager Selection         ap 10: Verification             Variable Universal Life             selection             ap 9: Program Manager Selection             P 10: Verification             Your Mutual Fund Selections             Mutual Funds to display.                                                                                                    | ep 3:                   | Registration Information                    | Step" button b               | elow.                       |                                         |                      |                  |               |
| ep 5:       Mutual Fund Selection         ep 6:       Variable Annuity         Selection       Branch #:         ep 7:       Variable Universal Life         Selection       Add to List         ep 8:       Alternative Investments Selection         ep 9:       Program Manager Selection         ep 10:       Verification                                                                                                    | ep 4:                   | ID/Password Reset Option                    | Mutual Fund:                 |                             | Rep Fi                                  | st Name:             | MI: Last N       | ame:          |
| ep 6: Variable Annuity<br>Selection<br>ep 7: Variable Universal Life<br>Selection<br>ep 8: Alternative Investments Selection<br>ep 9: Program Manager Selection<br>ep 10: Verification<br>Vour Mutual Fund Selections<br>Mutual Fund Rep Name Dealer # Branch # Rep # Client SS<br>No Mutual Funds to display.                                                                                                    | ep 5:                   | Mutual Fund Selection                       | Please select a<br>Dealer #: | Mutual Fund<br>Branch #: Re | Jane                                    | One Client's SS      | U Does           | ;             |
| ep 7: Variable Universal Life<br>Selection<br>ep 8: Alternative Investments Selection<br>ep 9: Program Manager Selection<br>ep 10: Verification<br>Vour Mutual Fund Selections<br>Mutual Fund Rep Name Dealer # Branch # Rep # Client St<br>No Mutual Funds to display.                                                                                                    | ep 6:                   | Variable Annuity<br>Selection               |                              |                             |                                         |                      | -                |               |
| sp 9: Program Manager Selection         sp 9: Program Manager Selection         p 10: Verification         Your Mutual Fund       Rep Name         Dealer #       Branch #         Rep #       Client SS         No Mutual Funds to display.                                                                                                    | ep 7:                   | Variable Universal Life<br>Selection        |                              |                             | Add to List                             | Clear Fields         |                  |               |
| p 9: Program Manager Selection p 10: Verification Vour Mutual Fund Rep Name Dealer # Branch # Rep # Client SS No Mutual Funds to display. Cancel                                                                                                    | p 8:                    | Alternative Investments Select              | ion                          |                             |                                         |                      |                  |               |
| pp 10: Verification Mutual Fund Rep Name Dealer # Branch # Rep # Client SS                                                                                                    |                         |                                             | Your Mutual                  | Fund Selections             | 1.1.2.2.2.2.2.2.2.2.2.2.2.2.2.2.2.2.2.2 | In the second second | L-992255792 10   |               |
| Cancel                                                                                                    | sp 9:                   | Program Manager Selection                   | Mutual Fund                  | Rep Name                    | Dealer #                                | Branch #             | Rep # C          | lient SSN     |
| Cancel                                                                                                    | tep 9:                  | Program Manager Selection                   | riacourrana                  | display                     |                                         |                      |                  |               |
|                                                                                                    | е <b>р 9:</b><br>ер 10  | Program Manager Selection<br>: Verification | No Mutual Funds to           | o display.                  |                                         |                      |                  |               |
|                                                                                                    | ер 9:<br>ер 10          | Program Manager Selection<br>: Verification | No Mutual Funds to           | , uispiay.                  |                                         |                      | Can              | cel Next Step |
|                                                                                                    | ер 9:<br>ер 10          | Program Manager Selection<br>: Verification | No Mutual Funds to           | у изриау.                   |                                         |                      | Can              | Next Step     |
|                                                                                                    | <b>tep 9:</b><br>tep 10 | Program Manager Selection : Venification    | No Mutual Funds to           | а бізріаў.                  |                                         |                      | Can              | Next Step     |

 Select the Variable Annuity companies for which you would like to receive downloads (Rep SSN, Rep Date of Birth, and a sample Client Contract Number are required).

| Enrollment Steps                            | Step 6: Varial      | ole Annuity Sel       | ection                  |             |                           |
|---------------------------------------------|---------------------|-----------------------|-------------------------|-------------|---------------------------|
| Step 1: Service Level Selection             | To add Variable Ar  | muities, enter the cr | iteria below and click  | "Add to Lis | t". If you do not want to |
| Step 2: Broker/Dealer Selection             | receive data for th | is type of managem    | ent company, you ma     | y proceed b | by clicking the "Next     |
| Step 3: Registration Information            | Step" button below  | v.                    |                         |             |                           |
| step 4: ID/Password Reset Option            | Variable Annuity:   |                       | Rep First Name:         | MI:         | Last Name:                |
| tep 5: Mutual Fund Selection                | Please select a Var | Rep Da                | Jane<br>te of Birth     |             | Does                      |
| itep 6: Variable Annuity<br>Selection       | Rep SSN:            | (MM/DE                | D/YYYY): Client Contra  | act #:      | ]                         |
| tep 7: Variable Universal Life<br>Selection |                     | Ac                    | ld to List Clear Fields |             |                           |
| tep 8: Alternative Investments Select       | ion                 |                       |                         |             |                           |
| tep 9: Program Manager Selection            | Your Variable A     | nuity Selections      |                         |             |                           |
| Step 10: Verification                       | Variable Annuity    | Rep Name R            | ep SSN Rep Date of I    | Birth       | Client Contract #         |
|                                             |                     | 10 A                  |                         |             |                           |

 Select the Alternative Investment companies for which you would like to receive downloads (Dealer#, Branch #, Rep #, and a sample client SSN are required).

| rollment Steps                             | Step 8: Alternative Investments Selection                                                                                                    |
|--------------------------------------------|----------------------------------------------------------------------------------------------------|
| p 1: Service Level Selection               | To add Alternative Investments companies, enter the criteria below and click "Add to List". If                                                                                                    |
| p 2: Broker/Dealer Selection               | you do not want to receive data for this type of management company, you may proceed by                                                                                                    |
| ep 3: Registration Information             | clicking the "Next Step" button below.                                                                                                    |
| ep 4: ID/Password Reset Option             | Alternative Investments: Rep First Name: MI: Last Name:                                                                                                    |
| ep 5: Mutual Fund Selection                | Please select a Alternative Investments   Dealer #: Branch #: Rep #: One Client's SSN:  Dealer #: Dealer #: Deale |
| ep 6: Variable Annuity<br>Selection        |                                                                                                    |
| ep 7: Variable Universal Life<br>Selection | Add to List Clear Fields                                                                                                    |
| ep 8: Alternative Investments Selection    |                                                                                                    |
| p 9: Program Manager Selection             | Your Alternative Investments Selections                                                                                                    |
| ep 10: Verification                        | Alternative Investments Rep Name Dealer # Branch # Rep # Client SSN                                                                                                    |
|                                            | No Alternative Investments to display.                                                                                                    |
|                                            |                                                                                                    |
|                                            | Cancel Next Step                                                                                                    |
|                                            |                                                                                                    |

10. Select the **Program Manager** companies for which you would like to receive downloads (Dealer #, Branch #, Rep #, and a sample client SSN are required).

| nrollment Steps                                                                                                | Step 9: Program                     | n Manager S        | Selection     |                  |            |                |
|----------------------------------------------------------------------------------------------------|-------------------------------------|--------------------|---------------|------------------|------------|----------------|
| p 1: Service Level Selection                                                                                   | To add Program Man                  | ager companies     | enter the cri | teria below an   | d click "A | dd to List" If |
| p 2: Broker/Dealer Selection                                                                                   | you do not want to r                | eceive data for th | his type of m | anagement co     | mpany, y   | ou may proceed |
| p 3: Registration Information                                                                                  | by clicking the "Next               | Step" button be    | low.          |                  |            |                |
| 4: ID/Password Reset Option                                                                                    | Program Manager:                    |                    | Rep First Nam | ie: MI           | : Last     | Name:          |
| 5: Mutual Fund Selection                                                                                       | Please select a Progra              | am Manager ✓       | Jane          | One Client's SSN | Doe        | s              |
| 6: Variable Annuity<br>Selection                                                                               |                                     |                    |               | <u> </u>         | -          |                |
| 7: Variable Universal Life                                                                                     |                                     | Add                | to List Clea  | r Fields         |            |                |
| Selection                                                                                                    |                                     |                    |               |                  |            |                |
| Selection<br>8: Alternative Investments Select                                                                 | tion                                |                    |               |                  |            |                |
| Selection<br>8: Alternative Investments Select<br>9: Program Manager Selection                                 | ion<br>Your Program Mar             | ager Selection     | s             |                  |            |                |
| Selection<br>p 8: Alternative Investments Select<br>p 9: Program Manager Selection<br>p 10: Verification       | Your Program Man<br>Program Manager | Rep Name           | S<br>Dealer # | Branch #         | Rep #      | Client SSN     |
| Selection<br>tep 8: Alternative Investments Select<br>tep 9: Program Manager Selection<br>tep 10: Verification | Your Program Mar<br>Program Manager | Rep Name           | S<br>Dealer # | Branch #         | Rep #      | Client SSN     |

11. Double-check all previously entered information and confirm it is correct. Modify if necessary. When ready, click **Submit Enrollment.** 

| Enrollment Steps                      | Step 10: Verification                                                                                                    |  |  |  |  |  |
|---------------------------------------|----------------------------------------------------------------------------------------------------|--|--|--|--|--|
| Step 1: Service Level Selection       | Verify your account information below. Click "Submit Enrollment" when your                                                   |  |  |  |  |  |
| Step 2: Broker/Dealer Selection       | information is correct.                                                                                                    |  |  |  |  |  |
| Step 3: Registration Information      | Broker/Dealer                                                                                                    |  |  |  |  |  |
| Step 4: ID/Password Reset Option      | Dealer: Registered Investment Advisor                                                                                        |  |  |  |  |  |
| Step 5: Mutual Fund Selection         | Modify                                                                                                    |  |  |  |  |  |
| Step 6: Variable Annuity<br>Selection |                                                                                                    |  |  |  |  |  |
| Step 7: Variable Universal Life       | Registration                                                                                                    |  |  |  |  |  |
| Sten 8. Alternative Investments Se    | Primary Contact: Jane Does                                                                                                   |  |  |  |  |  |
| Step 0: Program Manager Selection     | Mother's Maiden Name: tester                                                                                                 |  |  |  |  |  |
| Step 9: Program Manager Selection     | Firm Name:                                                                                                    |  |  |  |  |  |
| Step 10: Vernication                  | Address: 300 innovation lane                                                                                                 |  |  |  |  |  |
|                                       | City: Nashville                                                                                                    |  |  |  |  |  |
|                                       | State: Tennessee                                                                                                    |  |  |  |  |  |
|                                       | Zip: 38217                                                                                                    |  |  |  |  |  |
|                                       | Phone: (615)300-3005                                                                                                    |  |  |  |  |  |
|                                       | Fax:                                                                                                    |  |  |  |  |  |
|                                       | Jane. does wjackson. com                                                                                                    |  |  |  |  |  |
|                                       | Software Vendor: Black Diamond                                                                                               |  |  |  |  |  |
|                                       | Your Variable Annuity Selections                                                                                             |  |  |  |  |  |
|                                       | Variable Annuity Rep Name Rep SSN Rep Date of Birth Client Contract #                                                        |  |  |  |  |  |
|                                       | Jackson Jane Does ******** 09/01/1980 678990                                                                                 |  |  |  |  |  |
|                                       | Your ID/Password Reset Options                                                                                               |  |  |  |  |  |
|                                       | ID/Password Reset option is currently active - online password reset status is enabled.                                      |  |  |  |  |  |
|                                       | What street did your best friend in high school live on? Enter full name of street only ************************************ |  |  |  |  |  |
|                                       | In what city is your vacation home?                                                                                          |  |  |  |  |  |
|                                       | **************                                                                                                    |  |  |  |  |  |
|                                       | Modify                                                                                                    |  |  |  |  |  |
|                                       | Cancel Submit Enrollment                                                                                                    |  |  |  |  |  |

# **Registered users**

### ADDING COMPANY FEEDS

If you have already signed up for DST FAN Mail and want to add Jackson to the list of companies that can send you feeds, follow the steps listed below.

- 1. Go to the home page of the FAN Mail website and sign in using Existing User Sign-In.
- Once you are signed in, you will be able to view your existing account on file and request that additions/changes be made to your download criteria (Rep # and client contract # are required).
- 3. For additional support, please contact FAN Mail directly.

Annuities are issued by Jackson National Life Insurance Company (Home Office: Lansing, Michigan) and in New York by Jackson National Life Insurance Company of New York (Home Office: Purchase, New York). Variable annuities are distributed by Jackson National Life Distributors LLC, member FINRA. May not be available in all states, and state variations may apply. These products have limitations and restrictions. Contact Jackson for more information.

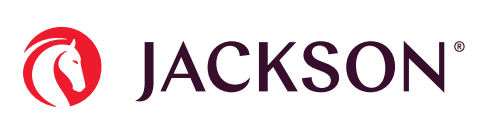

8